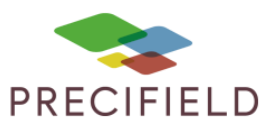

Fendt VarioTerminal

## Etapes Préliminaires avant l'import sur la console :

1 – Avant d'importer votre carte de préconisation dans la clef usb, extraire le fichier TASKDATA du fichier téléchargé sur myprecifield.

Faire un clic droit sur votre fichier de préconisation puis : extraire ici

| Name |   | ^                                         | Date modified | Туре               | Size  |
|------|---|-------------------------------------------|---------------|--------------------|-------|
| VR R |   | Open<br>Opgn in new window<br>Extract All | )10:13 A      | . Compressed (zipp | 90 KB |
|      | Ģ | Move to Dropbox (AgReliant)               |               |                    |       |
|      | _ | Open with                                 |               |                    |       |
|      |   | Share with                                | >             |                    |       |

2 – Ajouter les fichiers extraits dans un fichier nommé par le nom de votre parcelle et le travail réalisé exemple : CheminEglise\_Engrais

- 3 Ajouter ce fichier dans votre clé USB
- 4 Déconnecter la clef USB de l'ordinateur

Paramétrage sur votre console :

1. A partir du menu principal, 🕋

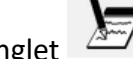

- 2. Cliquer 2 fois sur l'onglet
- 3. Cliquer sur
- 4. Dans « Connexions », Sélectionner « USB »

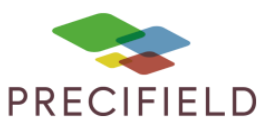

## Import sur votre console :

- 1. Connecter la clef USB avec la carte d'application au terminal
- 2. A partir du menu principal 希 , double-cliquer sur la quatrième icone à droite 💴

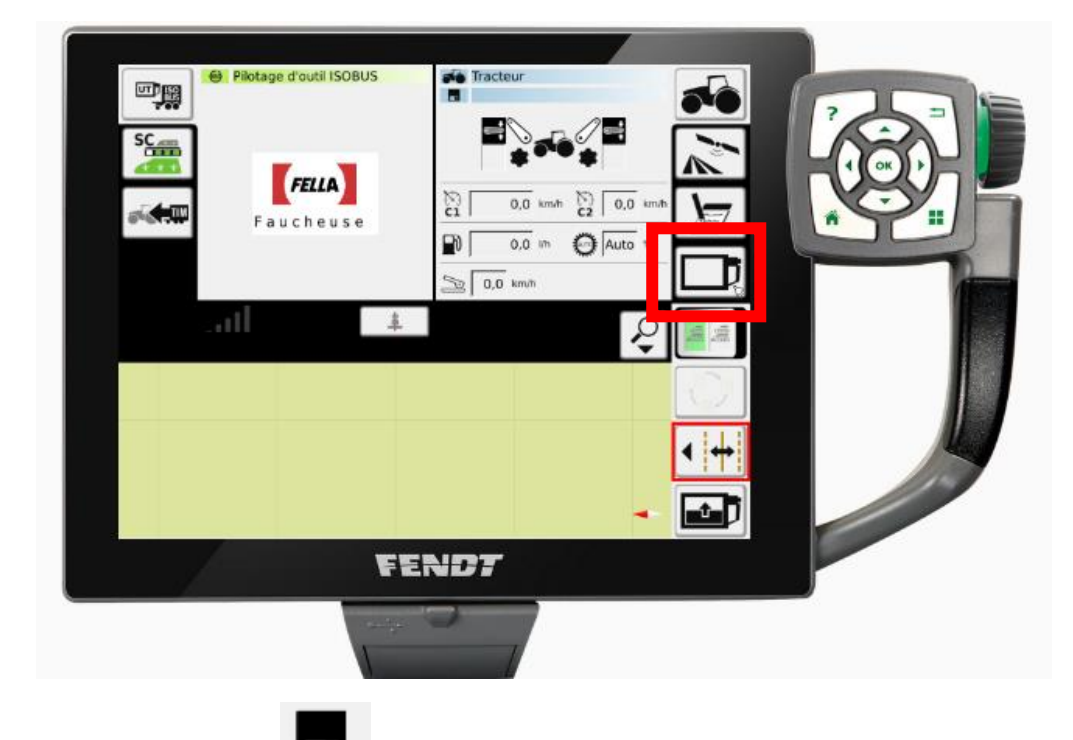

3. Cliquer sur **USB** pour importer la tâche depuis votre clé USB

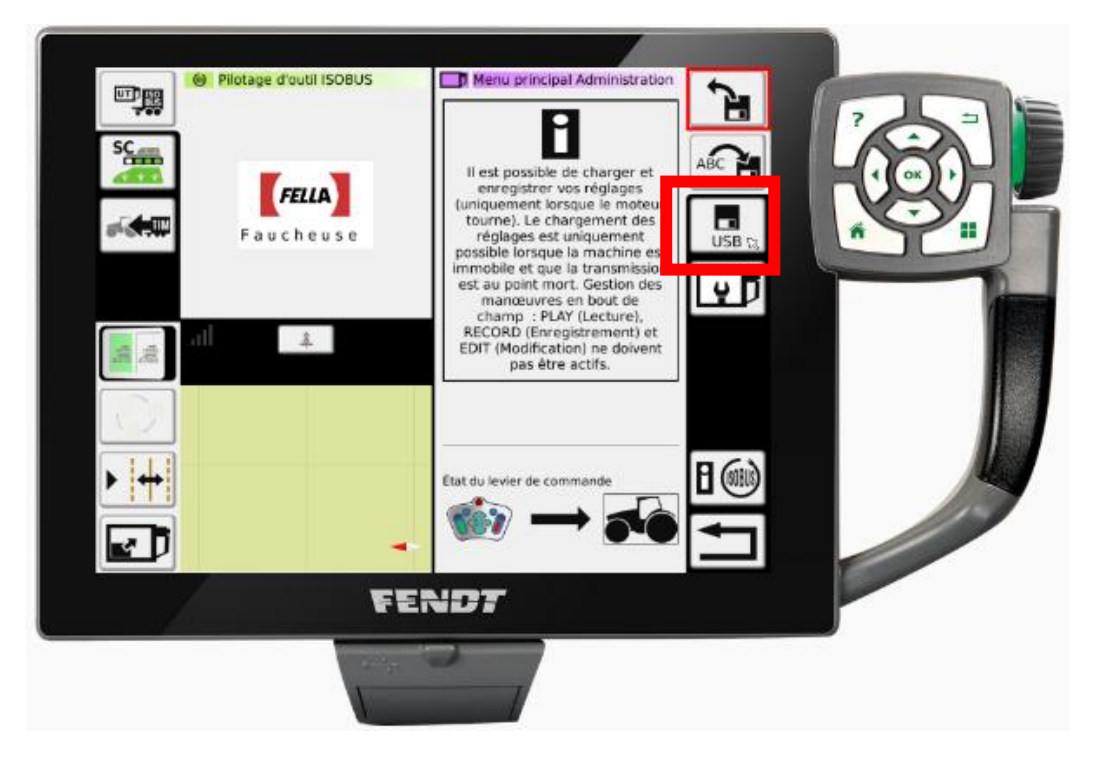

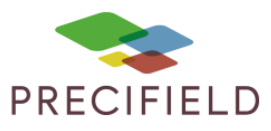

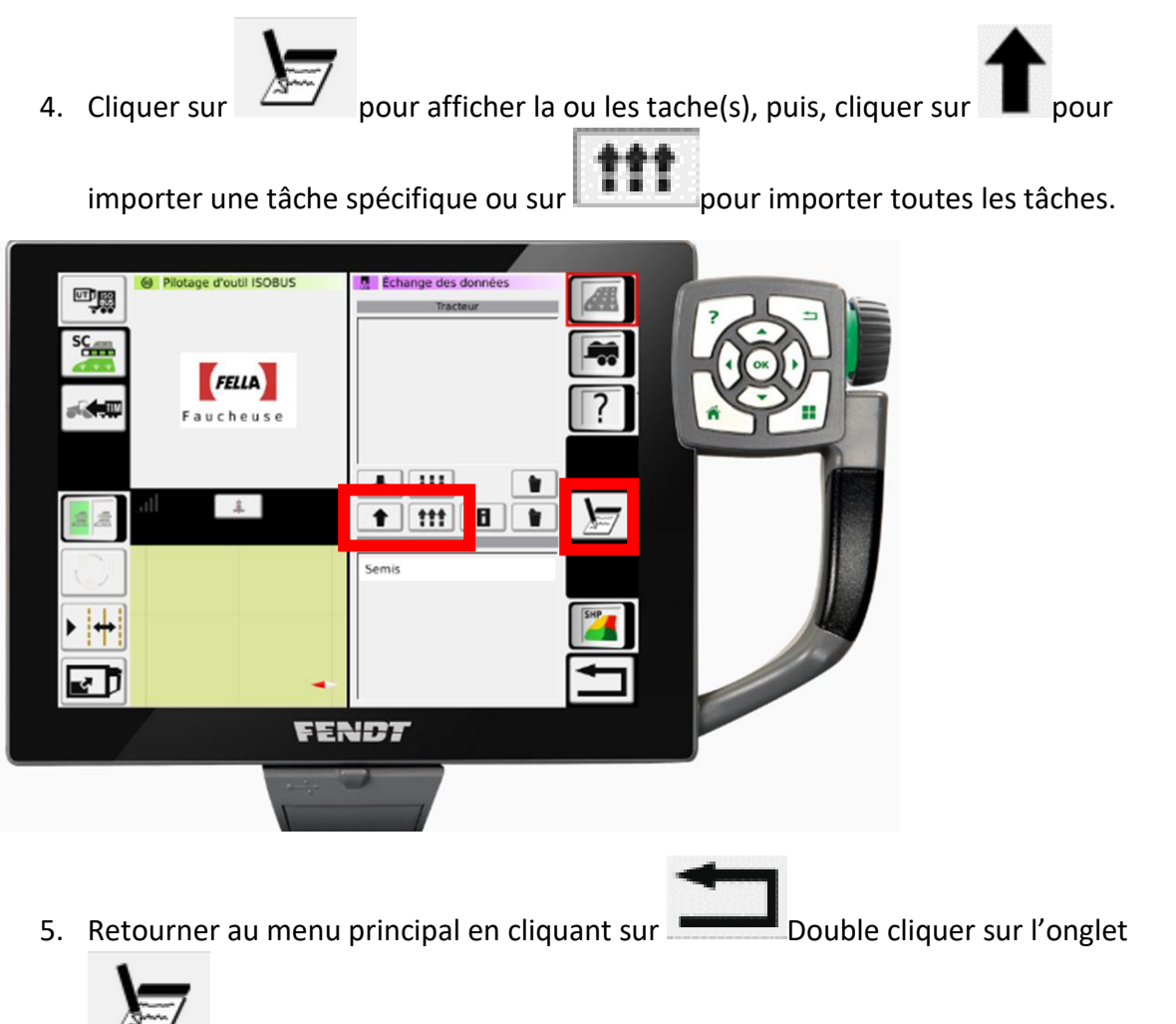

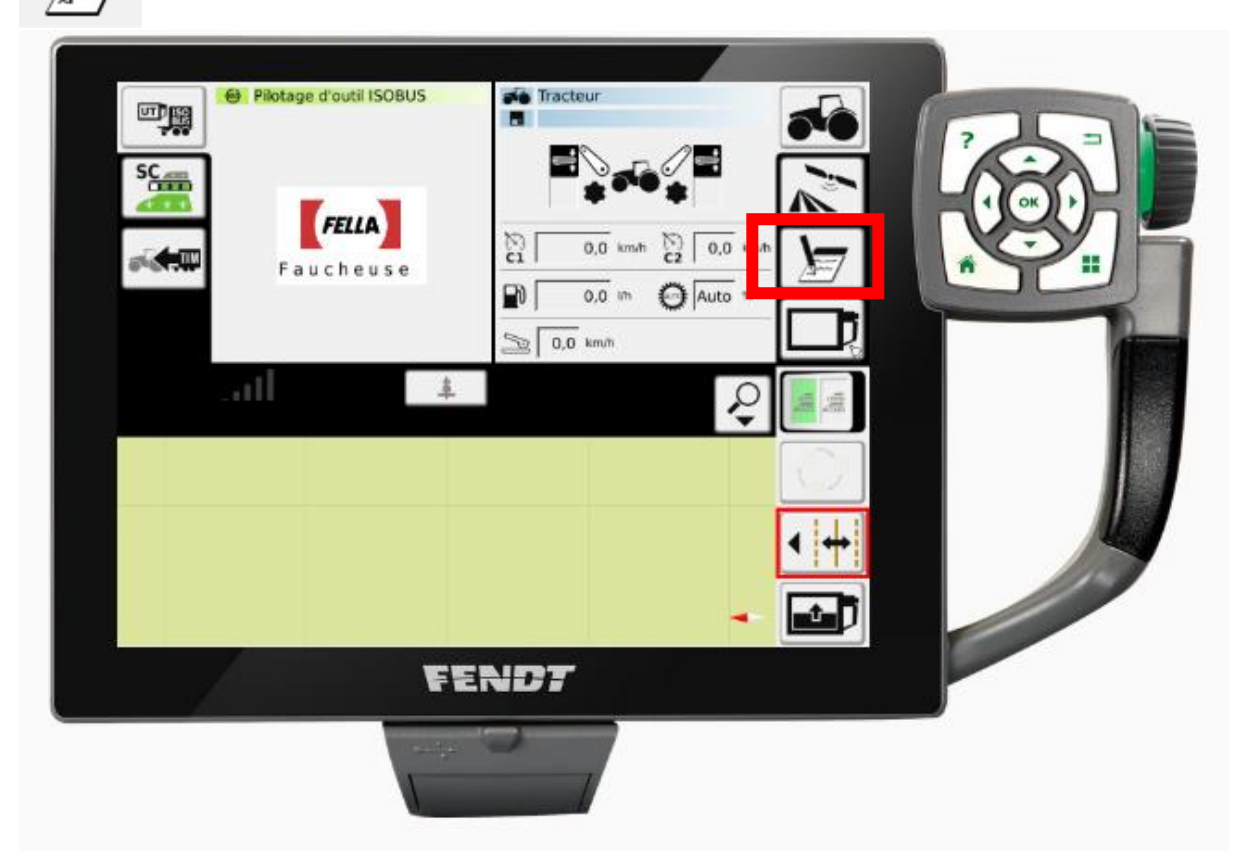

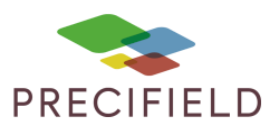

6. Cliquer sur

| Pilotage d'outil ISOBUS     SC   Fella   Fella   Faucheuse     Image: SC     Fella     Fella     Fella     Image: SC     Fella     Fella     Fella     Image: SC     Fella     Fella |  |
|----------------------------------------------------------------------------------------------------|--|
| FER                                                                                                    |  |

7. Sélectionner la tache désirée et valider

| Hall I | Täche<br>Semis |                | ? |
|--------|----------------|----------------|---|
| 2000   | Champ 1        | 1.54           |   |
| 10.000 |                | - 4            |   |
|        |                | - 6            |   |
| 10.0   |                | sile           |   |
|        |                | 100            |   |
| 101.00 |                | and the second |   |
| b ten  |                | 1              |   |
| 1 D    |                |                |   |
|        | FEND7          |                |   |
|        |                |                |   |

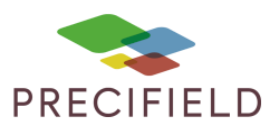

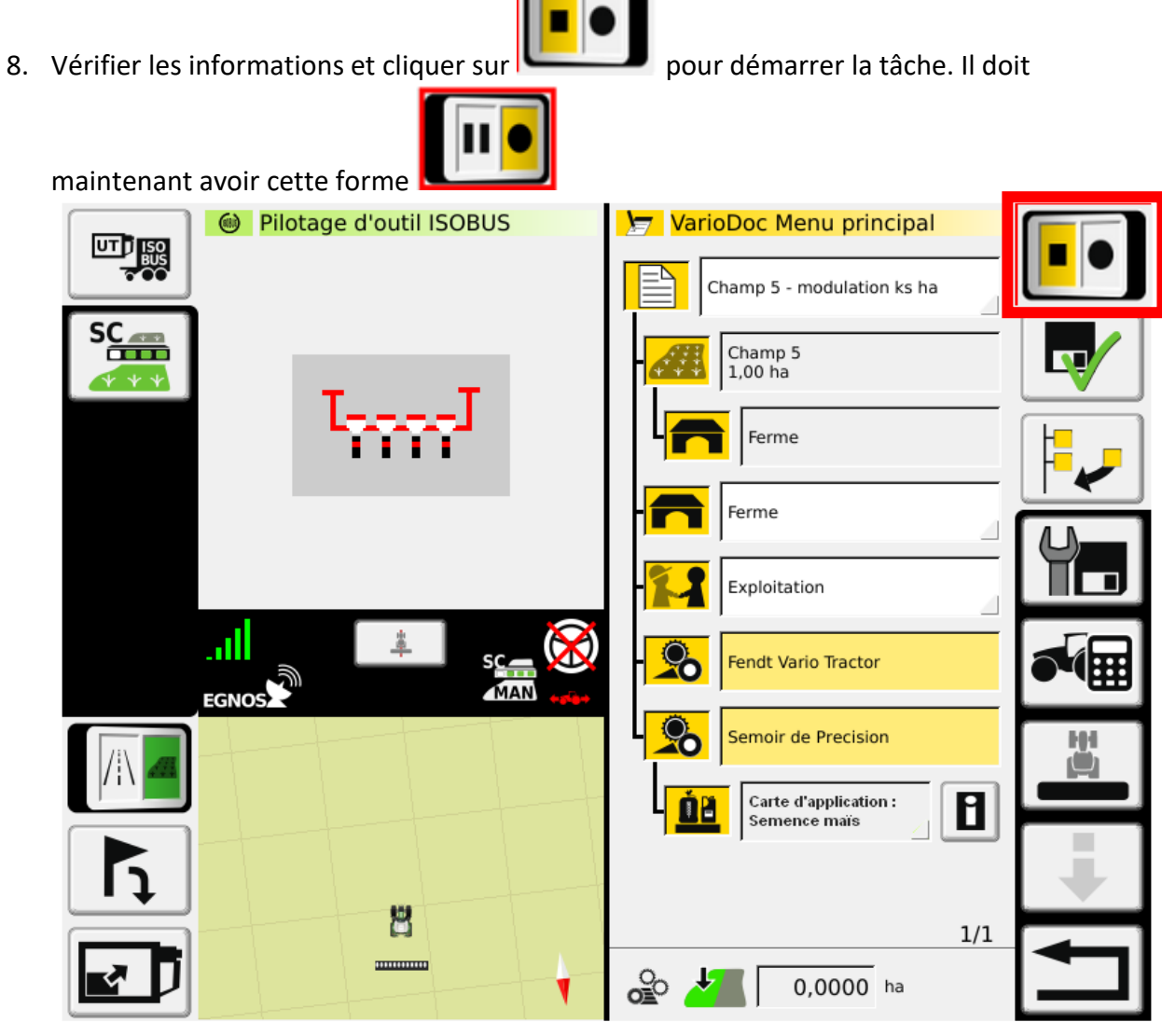

9. Vous êtes maintenant prêt à moduler

10. Pour afficher la carte de modulation, retour au menu principal 💼 et cliquer sur 📖

11. Cliquer ensuite sur « Surface travaillée totale »

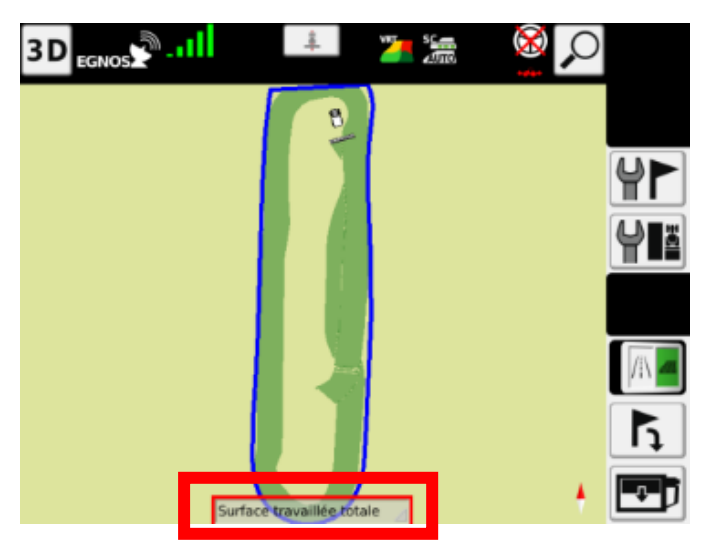

## Procédure Import/Export de données & Configuration de la console

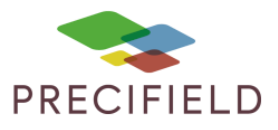

12. Pour afficher la carte de modulation complète, sélectionner « Carte d'application : xxx ».
 Pour afficher la carte de modulation en cours travail, sélectionner « Carte couverture réelle : xxx ».

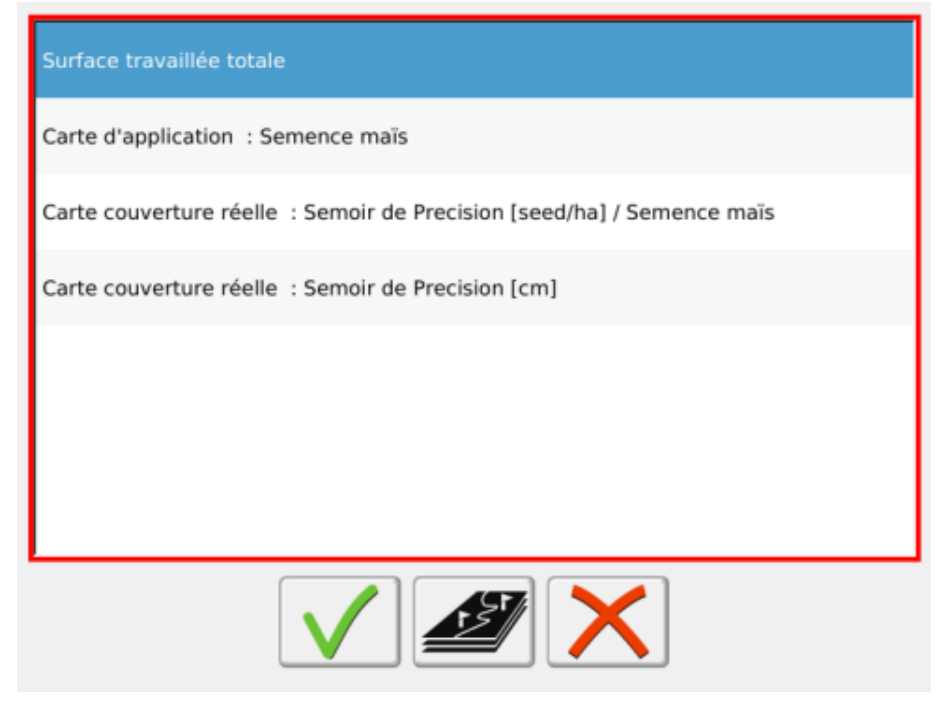

13. Cliquer sur Valider